## **Config WinSCP:**

## Download: WinSCP

| WinSCP Login                                                                   |   |       |                       | ? <b>x</b>                                         |
|--------------------------------------------------------------------------------|---|-------|-----------------------|----------------------------------------------------|
| Session<br>Stored sessions<br>Environment<br>Directories<br>SSH<br>Preferences |   |       | Rei<br>Set d<br>Shell | lew<br>Edit<br>elete<br>folder<br>lefaults<br>icon |
| Advanced options                                                               |   |       | То                    | ols                                                |
| About Languag                                                                  | s | Login | Save                  | Close                                              |

## Click on New

| WinSCP Login                                                                   |                                                                                                    |                                  | ? <mark>×</mark>                                                       |
|--------------------------------------------------------------------------------|----------------------------------------------------------------------------------------------------|----------------------------------|------------------------------------------------------------------------|
| Session<br>Stored sessions<br>Environment<br>Directories<br>SSH<br>Preferences | Session<br><u>H</u> ost name:<br>ssh3.physics.leidenu<br><u>U</u> ser name:<br>kuyvenhoven<br>Private <u>k</u> ey file:<br>Protocol<br><u>F</u> ile protocol: | Iniv.nl Password: SFTP Allow SCP | Po <u>t</u> number:<br>22 -<br><br>? fallback<br>Select c <u>o</u> lor |
| Advanced options                                                               |                                                                                                    |                                  |                                                                        |
| About Langua                                                                   | ges                                                                                                    | Login <u>S</u> ave               | Close                                                                  |

Click on Save...

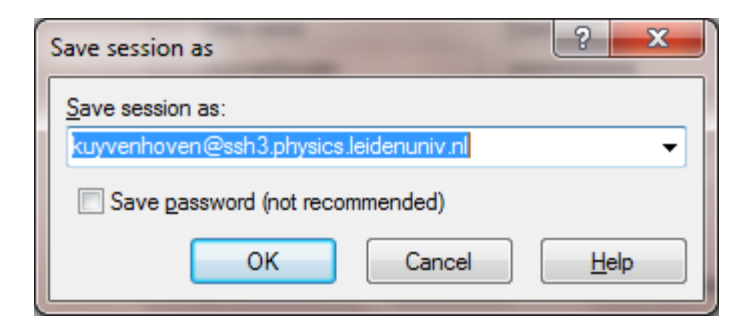

## Click on OK

| WinSCP Login                                                                   |                                        | ? ×                                                                                              |
|--------------------------------------------------------------------------------|----------------------------------------|--------------------------------------------------------------------------------------------------|
| Session<br>Stored sessions<br>Environment<br>Directories<br>SSH<br>Preferences | kuyvenhoven@ssh3.physics.leidenuniv.nl | <u>N</u> ew <u>E</u> dit <u>D</u> elete <u>R</u> ename <u>New</u> folder Set defaults Shell icon |
| Advanced options                                                               |                                        | <u>T</u> ools                                                                                    |
| About Langua                                                                   | Login Save                             | Close                                                                                            |

Click on Login

| Password - kuyvenhov         | en@ssh3.physi | ics.leidenuniv.nl |   | x   |
|------------------------------|---------------|-------------------|---|-----|
| Searching for host           |               |                   |   |     |
| Connecting to host           |               |                   |   |     |
| Authenticating               |               |                   |   |     |
| Using usemame "kuyvenhoven". |               |                   |   |     |
|                              |               |                   |   |     |
|                              |               |                   |   |     |
|                              |               |                   |   |     |
|                              |               |                   |   |     |
|                              |               |                   |   |     |
|                              |               |                   |   |     |
| Password:                    |               |                   |   |     |
|                              |               |                   |   |     |
|                              |               |                   |   |     |
|                              | ОК            | Cancel            | H | elp |
|                              |               |                   |   |     |

Type your Password: Click on OK

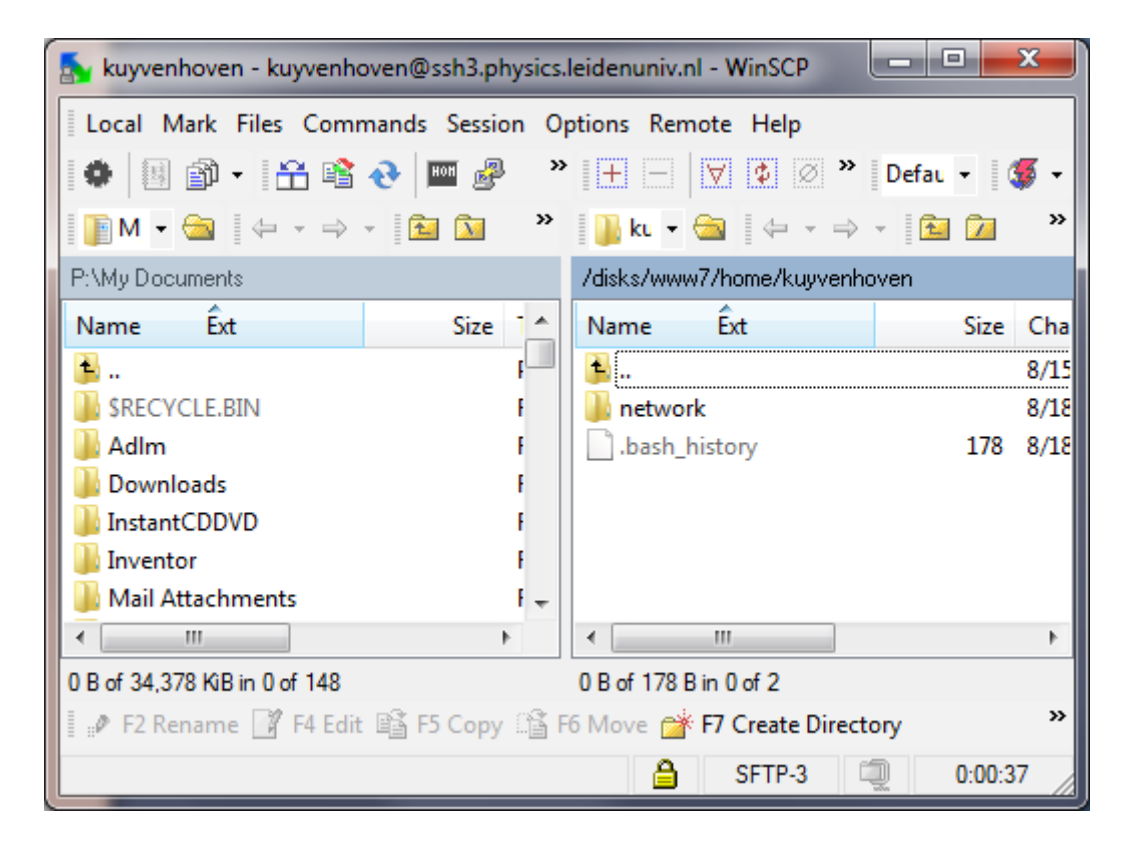

Click on the left side on network

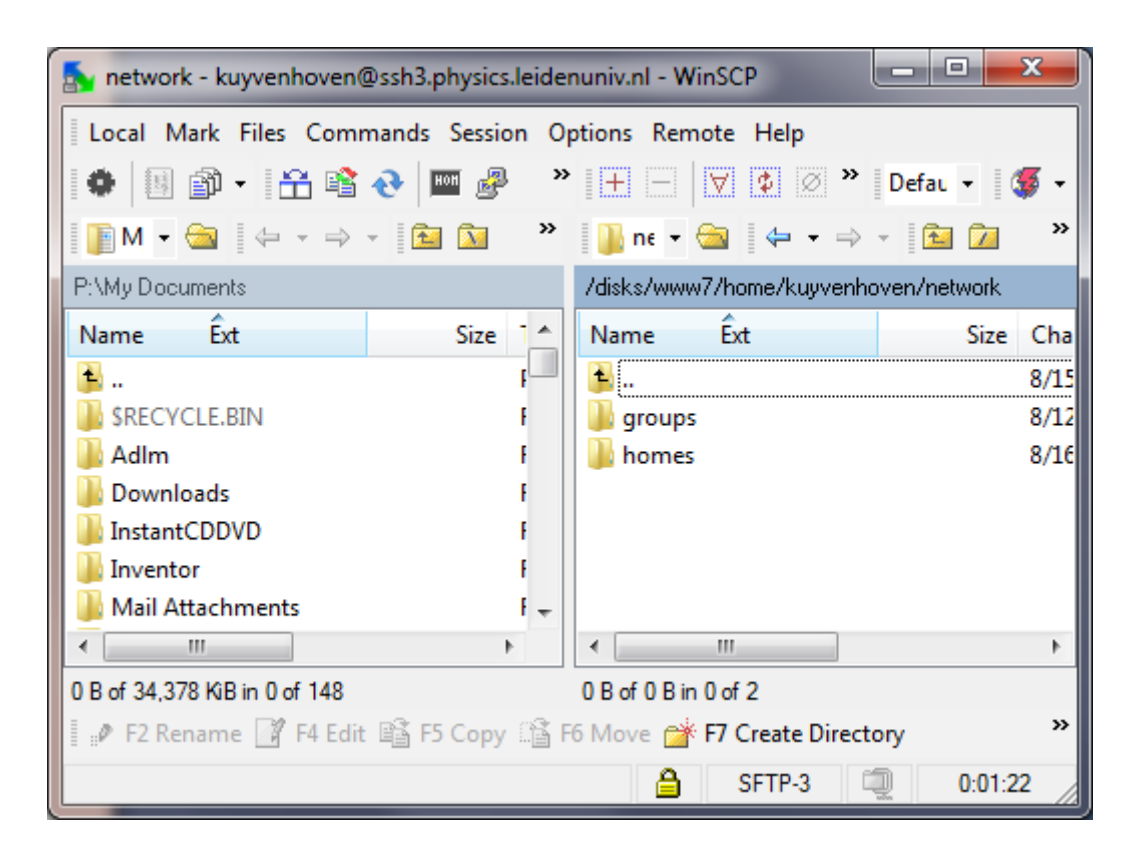

Here you can found your Home and Group directory's.